## Cisco Webex Room Phone

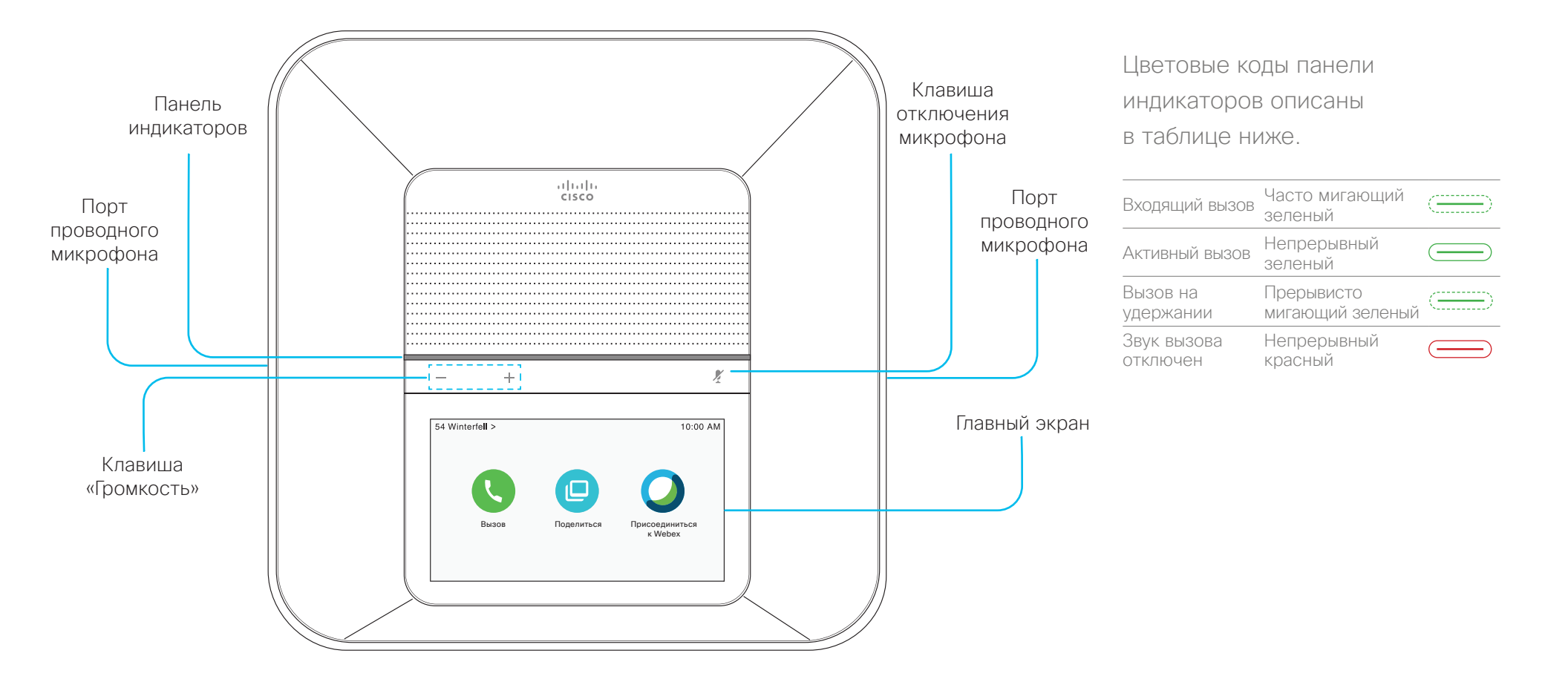

# Cisco Webex Room Phone

#### Исходящий вызов

- 1. Нажмите Вызов
- 2. Нажмите Поиск или набор.
- 3. Введите номер и нажмите Набор.

#### Вызов контакта

- 1. Нажмите Вызов
- 2. Выполните одно из следующих действий:
  - Введите имя или номер контакта в поле Поиск или набор, а затем выберите контакт из списка Адресная книга.
  - Выберите контакт из списка недавних вызовов.
- 3. Нажмите Вызов.

#### Завершение вызова

Нажмите Отбой 🗡

#### Ответ на вызов

Нажмите Ответить.

#### Перевод вызова в режим удержания

1. Нажмите Удержание

2. Чтобы снять вызов с удержания, нажмите

Возобновить

#### Отключение звука

1. Нажмите кнопку Отключить микрофон

на телефоне или Отключить

- микрофон 🖉 на дополнительном микрофоне.
- Для выключения этой функции нажмите Отключить микрофон еще раз.

#### Регулировка громкости во время вызова

Чтобы настроить громкость во время использования телефона, нажмите правую или левую часть кнопки Громкость — +

#### Регулировка громкости сигнала звонка

- 1. Коснитесь левого верхнего угла экрана телефона.
- 2. Нажмите Настройки.
- 3. Прокрутите меню и нажмите Сигнал звонка и громкость.
- 4. Громкость регулируется ползунком.

#### Изменение сигнала вызова

- 1. Коснитесь левого верхнего угла экрана телефона.
- 2. Нажмите Настройки.
- 3. Прокрутите меню и нажмите Сигнал звонка и громкость.
- 4. Нажмите название сигнала звонка.

#### Регулировка яркости экрана

- 1. Коснитесь левого верхнего угла экрана телефона
- 2. Яркость экрана регулируется ползунком.

# Cisco Webex Room Phone

## Присоединение к совещанию Webex с помощью значка «Присоединиться к Webex»

1. Нажмите Присоединиться к Webex

2. Введите номер совещания, указанный в приглашении Webex Meetings. и нажмите Присоединиться.

## Предоставление общего доступа к экрану из приложения Webex Teams или Webex Meetings

- 1. Присоединение к совещанию из приложения на компьютере.
- 2. Нажмите Подключиться к устройству и выберите свой телефон.
- 3. В приложении выберите Совместный доступ > Экран.

## Совместная работа с совместным доступом по кабелю

- 1. Подсоедините HDMI-кабель к компьютерному порту на телефоне.
- 2. Подсоедините HDMI-кабель к порту HDMI на компьютере.
- 3. Если совместный доступ не предоставляется автоматически, нажмите Совместный доступ

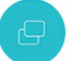

> Совместный доступ к вызову,

## Совместная работа с гостевым совместным доступом

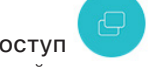

- 1. Нажмите Совместный доступ и отметьте код связывания. показанный в нижней части экрана телефона.
- 2. В браузере на компьютере перейдите на веб-сайт devices.webex.com и введите код связывания.
- 3. Введите четырехзначный PIN-код, который отображается на экране телефона.
- 4. В адресной строке браузера выберите значок сайта и предоставьте разрешение на совместный доступ к своему экрану.
- 5. (Дополнительно) Выберите Оптимизировать для просмотра видео, чтобы улучшить обмен видео.
- 6. Выберите Остановить совместный доступ, прежде чем закрыть окно браузера или ноутбук.

## Дополнительная информация

См. https://help.webex.com.

Сізсо и логотип Сізсо – товарные знаки или зарегистрированные товарные знаки корпорации Cisco и (или) ее дочерних компаний в США и других странах. Чтобы посмотреть список товарных знаков Cisco, перейдите по ссылке www.cisco.com/go/trademarks. Товарные знаки сторонних организаций, упомянутые в настоящем документе, являются собственностью соответствующих владельцев. Использование слова «партнер» не подразумевает партнерских отношений между Cisco и какой-либо другой компанией. (1110R)

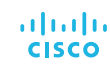